# How to Certify Enrollment and View Payments

Child Care Assistance Provider

The Child Care Assistance Program provides payments based on enrollment. Each month providers must "certify" enrollment.

## What does it mean to certify enrollment?

This is stating a child plans to be enrolled in your care for a particular month.

#### When can I complete this?

Starting the 20<sup>th</sup> of each month you can certify for the following month.

For example: On October 20<sup>th</sup> you can certify that a child plans to be in your care for the month of November. Payment for that child will be made at the beginning of November.

#### In the Certification for Current/Past Months section of your SSP Dashboard, click "Not Certified" for the month you are certifying for.

| Pre-Certification for Nov 2022 mon<br>Payments will be processed first day of the for<br><u>View Associations &gt;</u> | nth is available now!<br>following month. Additional Information is available here |               | Certification & Payment Activit           | y for the second second s |
|----------------------------------------------------------------------------------------------------|------------------------------------------------------------------------------------|---------------|-------------------------------------------|----------------------------------------------------------------------------------------------------|
| CERTIFY                                                                                                    | Due Oct 25, 2022                                                                   | There are n   | o Certification and Payment Activity reco | ords available.                                                                                                    |
| Certifi                                                                                                    | cation for Current/Past Months                                                     | At            | tendance Submission for Current/Pa        | ist Months                                                                                                    |
| Service Month                                                                                                    | Current Certification Status                                                       | Service Month | Attendance Status                         | Action                                                                                                    |
| November 2022                                                                                                    | Not Certified                                                                      | October 2022  | Not Available                             | Upload                                                                                                    |
| October 2022                                                                                                    | Not Certified  View Old Certifications                                             |               | Download Attendance Form                  |                                                                                                    |

- For each child in your care, click the circle under status and enter the amount you are billing for.
- When you are finished, click "Certify."

|        |              | Total Certified Amount | :                                        |
|--------|--------------|------------------------|------------------------------------------|
| Status | Child Name   | Name of Caretaker      | Amount                                   |
| 0      | Yellow Apple | Granny Smith           | \$                                       |
| 0      | Red Apple    | Granny Smith           | \$                                       |
| 0      | Green Apple  | Granny Smith           | \$                                       |
|        |              | Items p<br>page:       | er <u>5</u> <del>▼</del> 1−3 of 3  < < > |
| 0      | Green Apple  | Granny Smith           | \$<br>er 5 र 1−3 of 3  < <               |

- You will be returned to the Dashboard, where you will see that the month has been certified for.
  - Note: If you did not certify each child in your care, you will see "Partially Certified" as the status. Children that have an amount entered will still be processed even though the month shows partially certified.
- To view the details of the certification, click "View Certification" in the Certification & Payment Activity Section.

| Pre-Certification for Nov 2022 month<br>Payments will be processed first day of the folk<br><u>View Associations &gt;</u><br>CERTIFY | n is available now!<br>owing month. Additional Information is available here<br>Due Oct 25, 2022 <sup>①</sup> | Date<br>10/26/2022 | Certification & Payr<br>Description<br>October Month Certified | Amount<br>\$1860                   | View View Certification            |                                                                              |
|----------------------------------------------------------------------------------------------------|----------------------------------------------------------------------------------------------------|--------------------|----------------------------------------------------------------|------------------------------------|------------------------------------|------------------------------------------------------------------------------|
| Certifica                                                                                                    | tion for Current/Past Months                                                                                  |                    | View Certification & Payme<br>Attendance Submission for        | nt Activity<br>Current/Past Months | •                                  |                                                                              |
| Service Month                                                                                                    | Current Certification Status                                                                                  | Service Month      | Attendance Status                                              |                                    | Action                             |                                                                              |
| October 2022                                                                                                    | Certified Certified                                                                                           | October 2022       | Not Available                                                  |                                    | Upload                             |                                                                              |
|                                                                                                    | View Old Certifications                                                                                       |                    | Download Attendance                                            | Form                               | Partially Cer                      | tified                                                                       |
|                                                                                                    |                                                                                                    |                    |                                                                |                                    |                                    | Certification for Current/Past Months                                        |
|                                                                                                    |                                                                                                    |                    |                                                                |                                    | Service M<br>November<br>October 2 | Current Certification Status       2022       Partially Certified       2022 |
|                                                                                                    |                                                                                                    |                    |                                                                |                                    |                                    | View Old Certifications                                                      |

- To edit a previously submitted certification, click on "Certified."
- Make the changes needed, then click "Certify" to save.

| Payments will be processed first day of the fo<br>View Associations > | lowing month. Additional Information is available here                             | Date                          | Description              |
|-----------------------------------------------------------------------|------------------------------------------------------------------------------------|-------------------------------|--------------------------|
| CERTIFY                                                               | Due Oct 25, 2022                                                                   | 10/26/2022                    | October Month Certificat |
|                                                                       |                                                                                    |                               | -                        |
| Certific                                                              | ation for Current/Past Months                                                      |                               | Attendance Submis        |
| Certific<br>Service Month                                             | ation for Current/Past Months<br>Current Certification Status                      | Service Month                 | Attendance Submis        |
| Certific Service Month November 2022                                  | ation for Current/Past Months<br>Current Certification Status<br>Not Certified     | Service Month October 2022    | Attendance Submis        |
| Certific<br>Service Month<br>November 2022<br>October 2022            | Ation for Current/Past Months Current Certification Status Not Certified Certified | Service Month<br>October 2022 | Attendance Submit        |

|        |              | Total Certified Amount - \$1.8 | 60                         |
|--------|--------------|--------------------------------|----------------------------|
| Status | Child Name   | Name of Caretaker              | Amount                     |
| 0      | Yellow Apple | Granny Smith                   | \$ 620                     |
| 0      | Green Apple  | Granny Smith                   | \$ 620                     |
| 0      | Red Apple    | Granny Smith                   | \$ 620                     |
|        |              | Items per<br>page:             | 5 <b>▼</b> 1-3 of 3  < < > |
|        | _            |                                |                            |

- To edit a certification that has been paid make the changes needed and enter a reason for the update, then click "Update."
- Click "Certify" to save.

| Make an Update                    |        |
|-----------------------------------|--------|
| UPDATED AMOUNT                    |        |
| 420                               | Status |
| REASON FOR UPDATE                 | 0      |
| Enter the reason for update here. | 0      |
|                                   | ۲      |
|                                   |        |
|                                   |        |
| BACK                              |        |
| ·                                 |        |

|        |              | Total Certified Amount : \$1, | ,860  |     |            |         |   |     |
|--------|--------------|-------------------------------|-------|-----|------------|---------|---|-----|
| Status | Child Name   | Name of Caretaker             |       |     | Amount     |         |   |     |
| 0      | Yellow Apple | Granny Smith                  | s<br> | 420 |            | <u></u> |   |     |
| 0      | Green Apple  | Granny Smith                  | s     | 620 |            |         |   |     |
| 0      | Red Apple    | Granny Smith                  | S     | 620 |            |         |   |     |
|        |              | Items p<br>page:              | er 5  | *   | 1 – 3 of 3 |         | < | > > |

### • To view payment history click "View Certification and Payment Activity."

|                                                                   | Dashboard                        | My Associations                                         | View Statements  | & Documents 🗸                 | My Registration Fee FAQ                                                                      |                                                                                                    |                             |
|-------------------------------------------------------------------|----------------------------------|---------------------------------------------------------|------------------|-------------------------------|----------------------------------------------------------------------------------------------|----------------------------------------------------------------------------------------------------|-----------------------------|
| e-Certification for Nov 2022 mor                                  | nth is available now!            |                                                         |                  |                               | Certification & Payn                                                                         | nent Activity                                                                                                    |                             |
| nyments will be processed first day of the f<br>aw Associations > | following month. Additional      | Information is availabi                                 | le here          | Date                          | Description                                                                                  | Amount                                                                                                    | View                        |
|                                                                   |                                  |                                                         | 0                | 10/26/2022                    | October Month Certified                                                                      | \$1860                                                                                                    | View Certification          |
| CERTIFY                                                           |                                  |                                                         | Due Oct 25, 2022 | 10/06/2022                    | Payment received for October                                                                 | \$2561                                                                                                    | View Payment 🗸              |
|                                                                   |                                  |                                                         |                  |                               |                                                                                              | Constant of the local division of the local division of the local |                             |
|                                                                   |                                  |                                                         |                  |                               | View Certification & Paymer                                                                  | nt Activity                                                                                                    |                             |
| Certifi                                                           | cation for Current/Past          | Months                                                  |                  |                               | View Certification & Paymer                                                                  | urrent/Past Montl                                                                                                    | 15                          |
| Certifi<br>Service Month                                          | cation for Current/Past          | Months                                                  |                  | Service Month                 | View Certification & Paymer<br>Attendance Submission for (<br>Attendance Status              | ut Activity                                                                                                    | is                          |
| Certifi<br>Service Month<br>November 2022                         | cation for Current/Past<br>Curre | Months Int Certification Status Not Certified           |                  | Service Month October 2022    | View Certification & Paymer<br>Attendance Submission for (<br>Attendance Status<br>Submitted | Current/Past Montl<br>Ac<br>View                                                                                                    | <b>15</b><br>tion<br>Upload |
| Certifi<br>Service Month<br>November 2022<br>October 2022         | cation for Current/Past<br>Curre | Months Int Certification Status Not Certified Certified |                  | Service Month<br>October 2022 | View Certification & Paymer<br>Attendance Submission for (<br>Attendance Status<br>Submitted | Current/Past Montl                                                                                                    | tion<br>Upload              |

- Click "View Payment" for the service month you are looking for.
- A dropdown will appear with payment details.

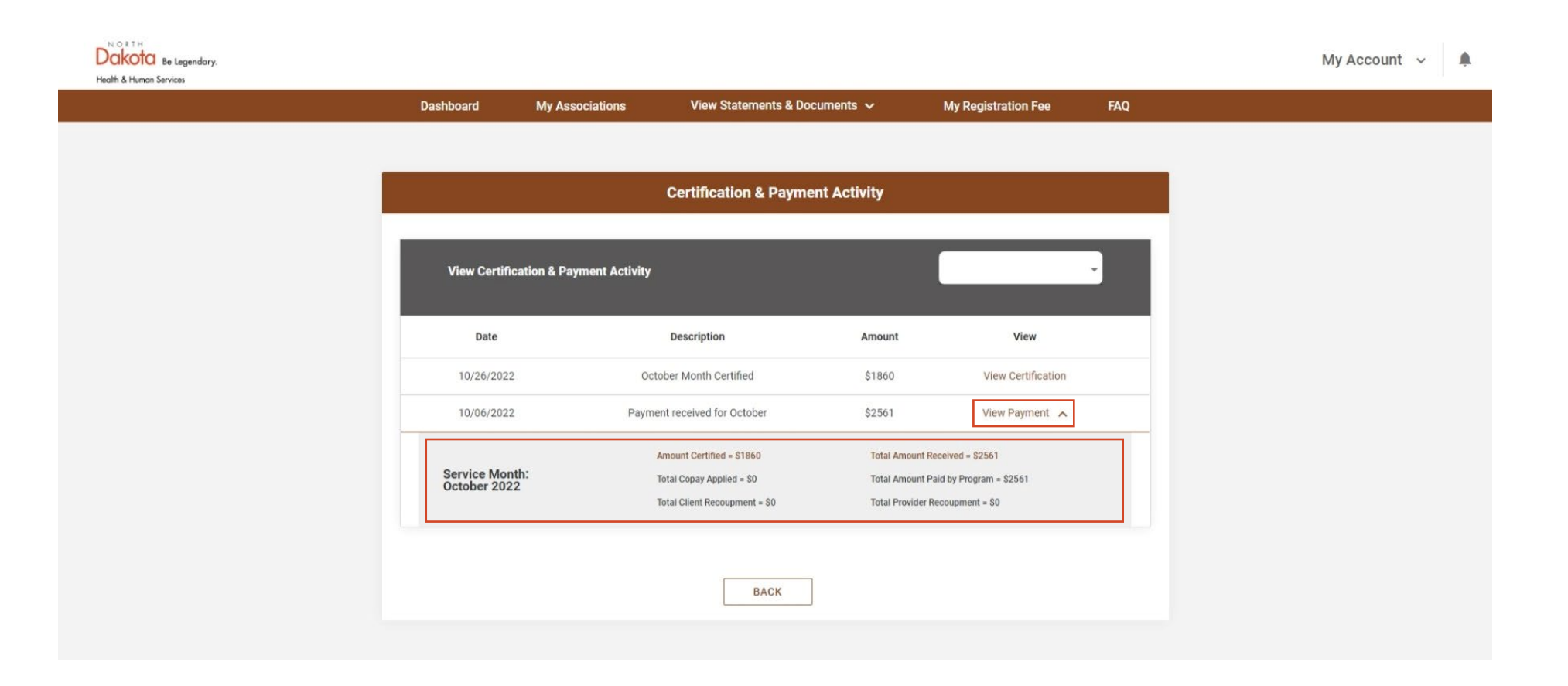